## SN3-HOW6-CombiningTemplates-manual

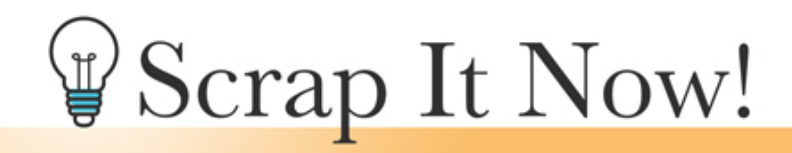

Scrap It Now How To Combine Photo & Background Templates Manual

©2019JenWhite Terms of Use

Combine the Scrap It Now templates for hundreds more options.

## **Combine Photo & Background Templates**

- Open a Scrap It Now background template (File > Open).
- In the Menu Bar, choose File > Duplicate and click OK. (PS: Choose Image > Duplicate.)
- In the Layers panel, click on the top layer to activate it.
- Close the original file.
- Open a Scrap It Now photo template.
- In the Layers panel, click on the top layer to activate it.
- Holding down the Shift key click on the layer above the Background layer. Now all template layers, except the Background layer, should be active.
- Get the Move tool. In the Tool Options, Auto-select should be unchecked.
- Holding down the Shift key, click and drag from the current document to the duplicate template.
- Close the temporary photo template without saving.

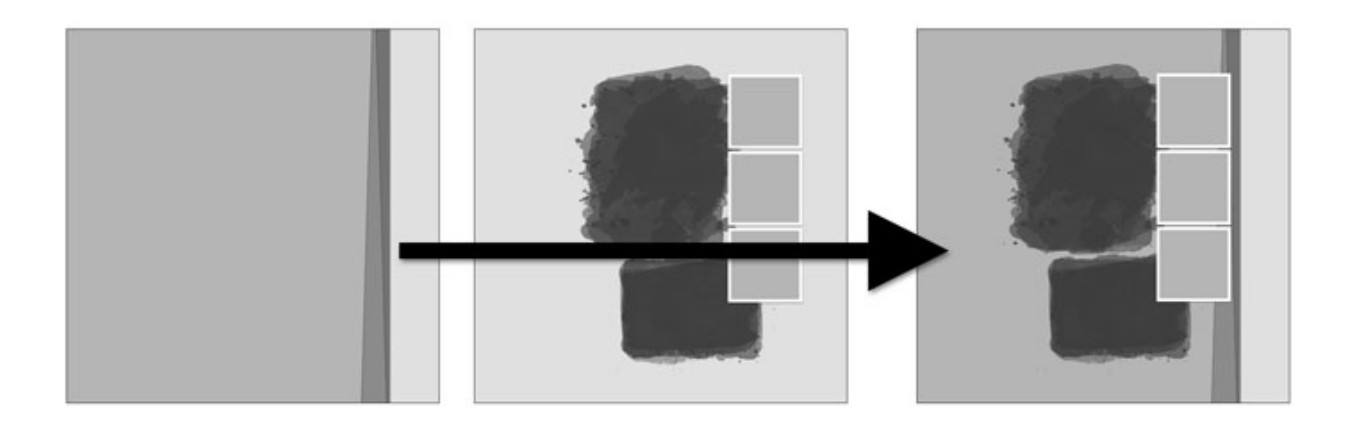

- The new layers should still be active in the Layers panel, on the document click and drag on the layers to reposition them.
- To activate one layer all by itself, click to activate it in the Layers panel.

Note: Make sure the complex photo masks are not traveling over the edge of a 3D object, such as a strip of paper.

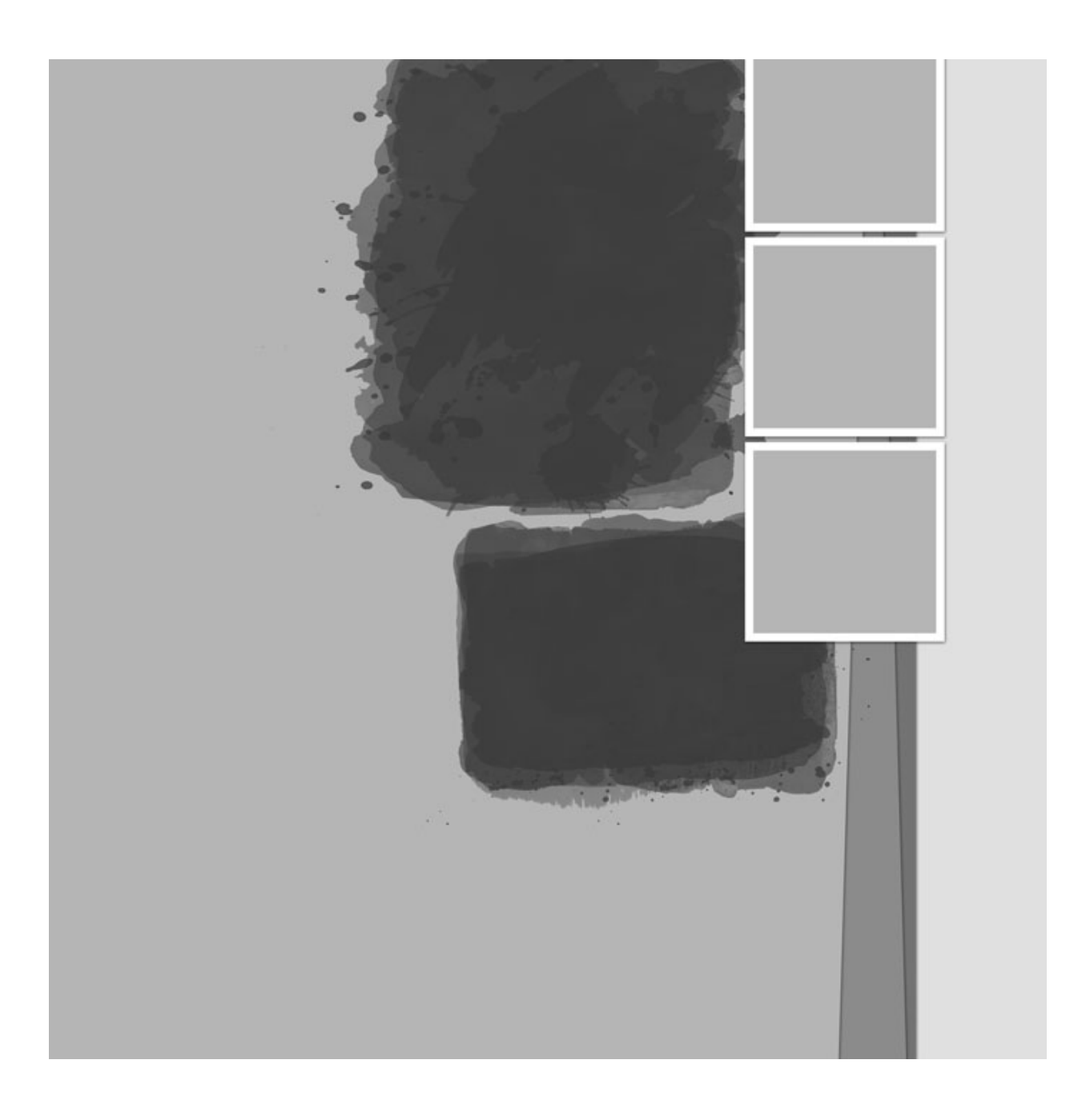

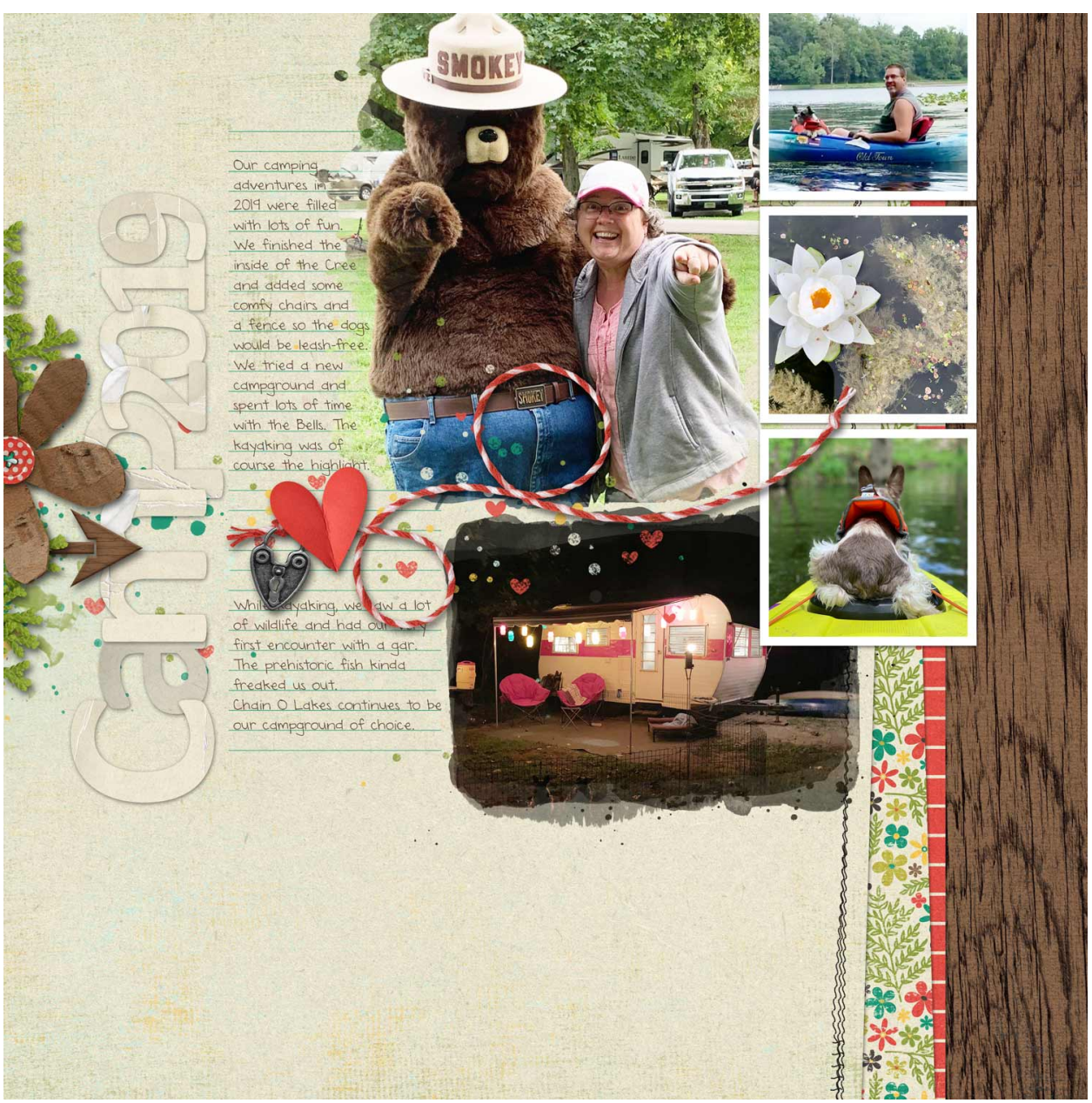

Page: Camping 2019 by Jen White Photos: Jen White Template: Scrap It Now Vol.3 Kit: We Are Family by Kristin Aagard Font: DJB Annalise